# Logitec

## 無線ブロードバンドルータ セットアップガイド

「アダプタ導入編

LAN-WG/R IEEE802.11g/b対応 54/11Mbps 無線ブロードバンドルータ LAN-WG/U2 IEEE802.11g/b対応 無線LAN USBアダプタ

この「セットアップガイド アダプタ導入編」は、本製品に付属の無線LANアダプタをパソコンにインストールする手順を説明 しています。このセットアップガイドを読む前に、まずセットアップガイド(ルータ導入編)を参照し、作業を完了してからお 読みください。

本製品 (無線LANアダプタ) は、 人命にかかわる設備や機器、および高い信頼性や安全性を必要とする設備や機器 (医療関係、航空宇宙関係、輸送 関係、原子力関係)への組み込み等は考慮されていません。これらの機器での使用により、人身事故や財産損害が発生しても、弊社ではいかなる責任 も自いかねます

## stml セットアップの手順を確認しましょう

セットアップの手順を確認いただいたら、次のステップに進んでください。

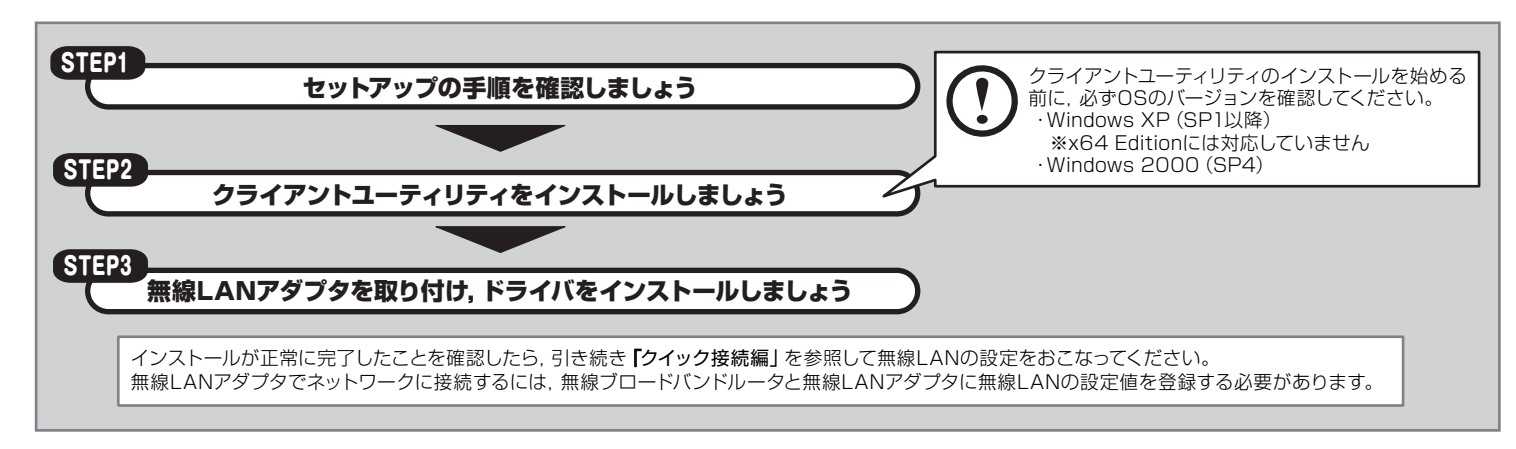

### 各部の名称とはたらき

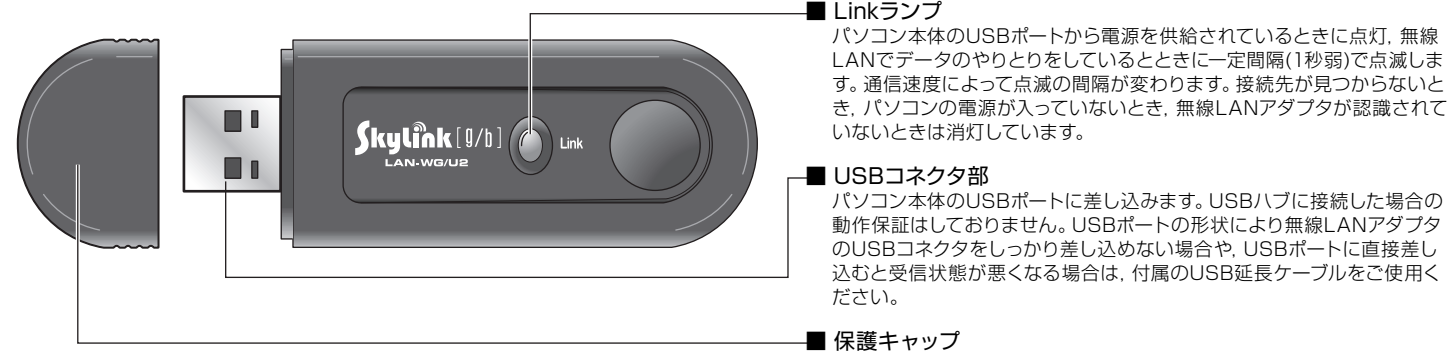

無線LANアダプタを使用しないときは、このキャップを付けておいてくだ さい。

J.

### 付属のUSB延長ケーブルについて

無線LANアダプタには、長さ15cmのUSB延長ケーブルが付属しています。 次のような場合にお使いください。

- ●デスクトップパソコンのように、背面にUSBポートがあり、無線LANアダプタが抜き差ししにくい場合。
- ●無線LANアダプタがUSBポートの周囲と干渉してコネクタを差し込めない場合
- ●USBポートに直接接続すると、電波状態が不安定になる場合。 このような場合は、クライアントユーティリティで電波状態を確認しながら最適な位置に設置してください。電波 状態の確認方法については, ユーザーズマニュアルを参照してください。

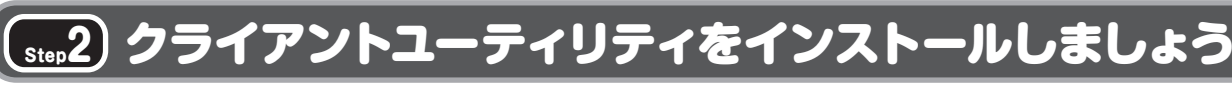

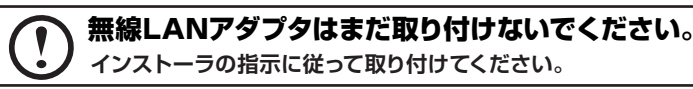

セットアップメニューからクライアントユーティリティをインストールします。無線LANアダプタは、この作業が終わってから取り付けてください。

クライアントユーティリティのインストールを始める前に、必ずOSのバージョンを確認してください。無線LANアダプタ (LAN-WG/U2)は、以下のOSに対応しています。 · Windows 2000 Professional (SP4以降) ム」の内容で確認してください。

### Windows XP SP1をご利用の方へ

Windows XP SP1がインストールされたパソコンでUSB2.0ポートに無線LANアダプタを接続すると、マウスカーソルの動きが遅くなったり、CPU の使用率が異常に高くなり、OS自体の動きが遅くなる現象が発生することがあります。マイクロソフト社のホームページに、この問題を解決するため の修正プログラムが用意されています。このような現象が発生した場合は、プログラムをダウンロードして実行してください。 詳細につきましては、CD-ROMに収められているユーザーズマニュアルの「補足4:Windows XP SP1をご利用の方へ」を参照してください。 \*Windows XP SP2 (サービスパック2) へのアップデートをおすすめします。

### ① 添付のCD-ROMをドライブに入れます

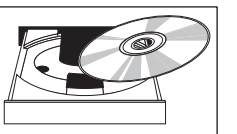

アプリケーションが何も実行されていないことを確認し, 添付のソフトウェアパックをパソコンのドライブに入れます。すで にセットアップメニューが表示されている場合は②に進んでください。

※ 以降の作業は, Administratorなどの管理者権限を持つユーザで実行する必要があります。必要に応じて, 管理者権限を持つユーザでロ グオンし直してください。

### ② インストールを開始します

しばらくすると、セットアップメニューが表示されますので、「クライアントユーティリティとドライバのインストール」(無線LAN USBアダプタ)をク リックします。セットアップメニューは自動的に終了し、セットアッププログラムが起動します。 「次へ」 をクリックして, インストールを開始してください。

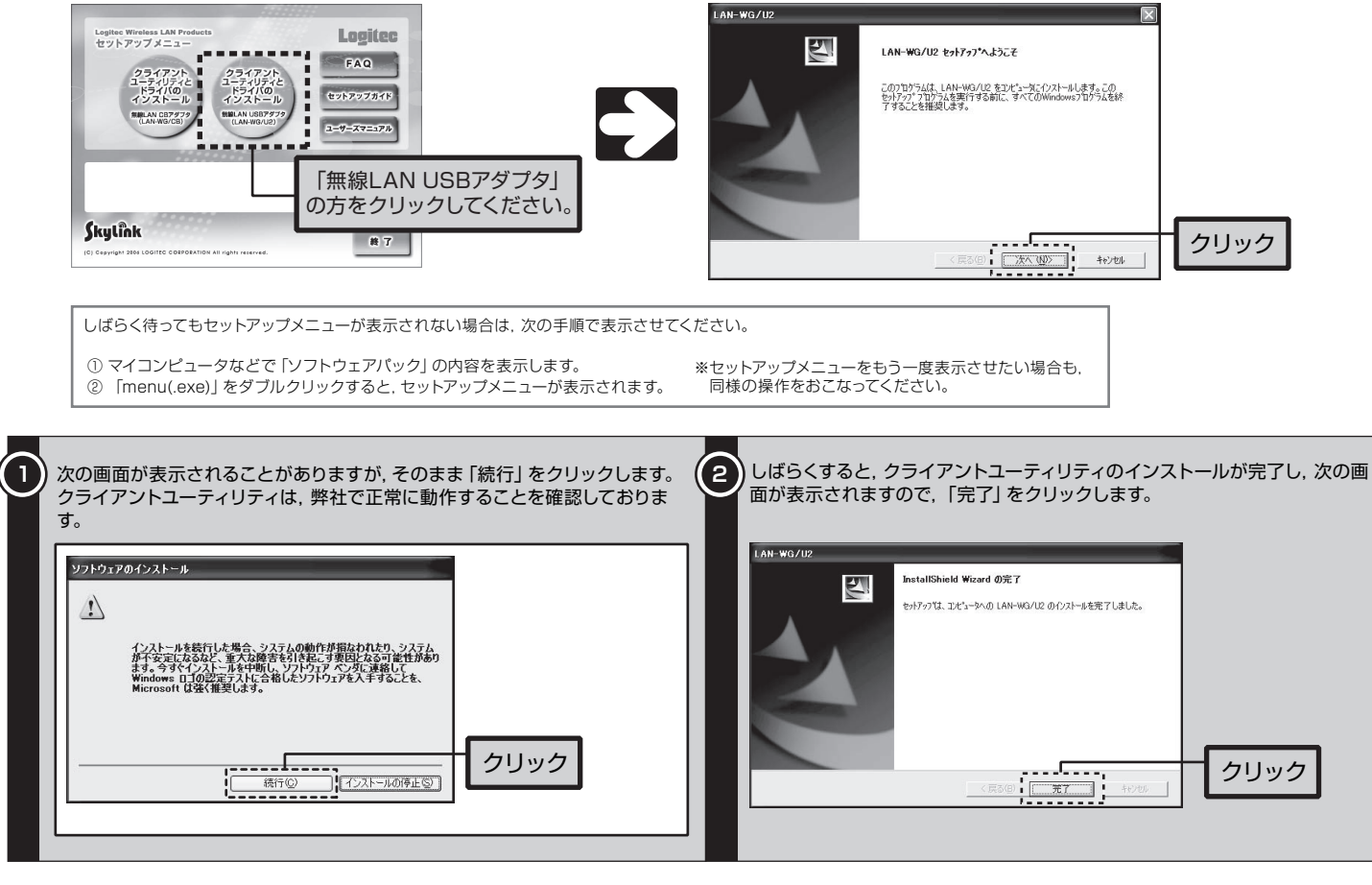

これでStep2の作業は完了です。引き続きStep3に進んでください。

無線LANアダプタのドライバは、 クライアントユーティリティのインストール中に 自動的にパソコンにコピーされます。

- Windows XP Home Edition/Professional (SP1以降) ※x64 Editionには対応していません
- OSのバージョンは、[マイコンピュータ]を右クリックして[プロパティ]画面を表示し、[全般]タブを選択して表示される「システ

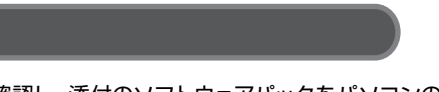

| 面が表示されます | ので、「完了」をクリックします。                                                             |      |
|----------|------------------------------------------------------------------------------|------|
|          | InstallShield Wizard <b>の完了</b><br>をか7ップは、コインョーシッの LAN-W3/U2 のインストールを完了しました。 |      |
|          | <同5日 <b>元</b> 7 49/26                                                        | クリック |

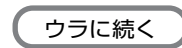

### 無線LANアダプタを取り付け,ドライバをインストールしましょう (Step**3**)

無線LANアダプタを取り付けると、Step2でパソコンにコピーしたドライバが認識され、自動的にドライバのインストールが始まります。 簡単な作業をおこない, OSに無線LANアダプタを認識させます。

### ① 無線LANアダプタを取り付けます

クライアントユーティリティのインストールが終わると、「LAN-WG/U2を取り付けてください」と表示されますので、指示に従って無線LANアダプタ のコネクタ側をゆっくりとUSBポートの奥まで差し込みます。

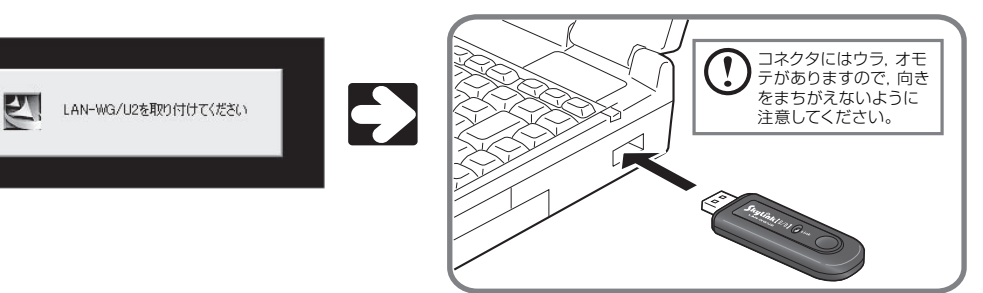

無線LANアダプタを取り付けたあと、自動的にOSに認識されるまでは時間がかかりますので、しばらくお待ちください。

### 無線LANアダプタの取り外し

- ■パソコンの電源が入った状態での取り外し
- Windows画面の右下にあるタスクトレイの「ハードウェアの安全な取り外し」アイコンをクリックして、画面の表示に従って操作し、「取り外し可能」のメッセージ が表示されたあとで本製品をUSBポートから取り外してください。
- ■パソコンの電源が切れた状態での取り外し
- 本製品をUSBポートから抜くだけで、特別な操作は必要ありません。
- ② 無線LANアダプタのドライバをインストールします

しばらくすると、自動的に無線LANアダプタがOSに認識され、ドライバのインストールが始まります。 OSによって表示される画面が一部異なりますので、ご使用のOSの説明を参照してください。

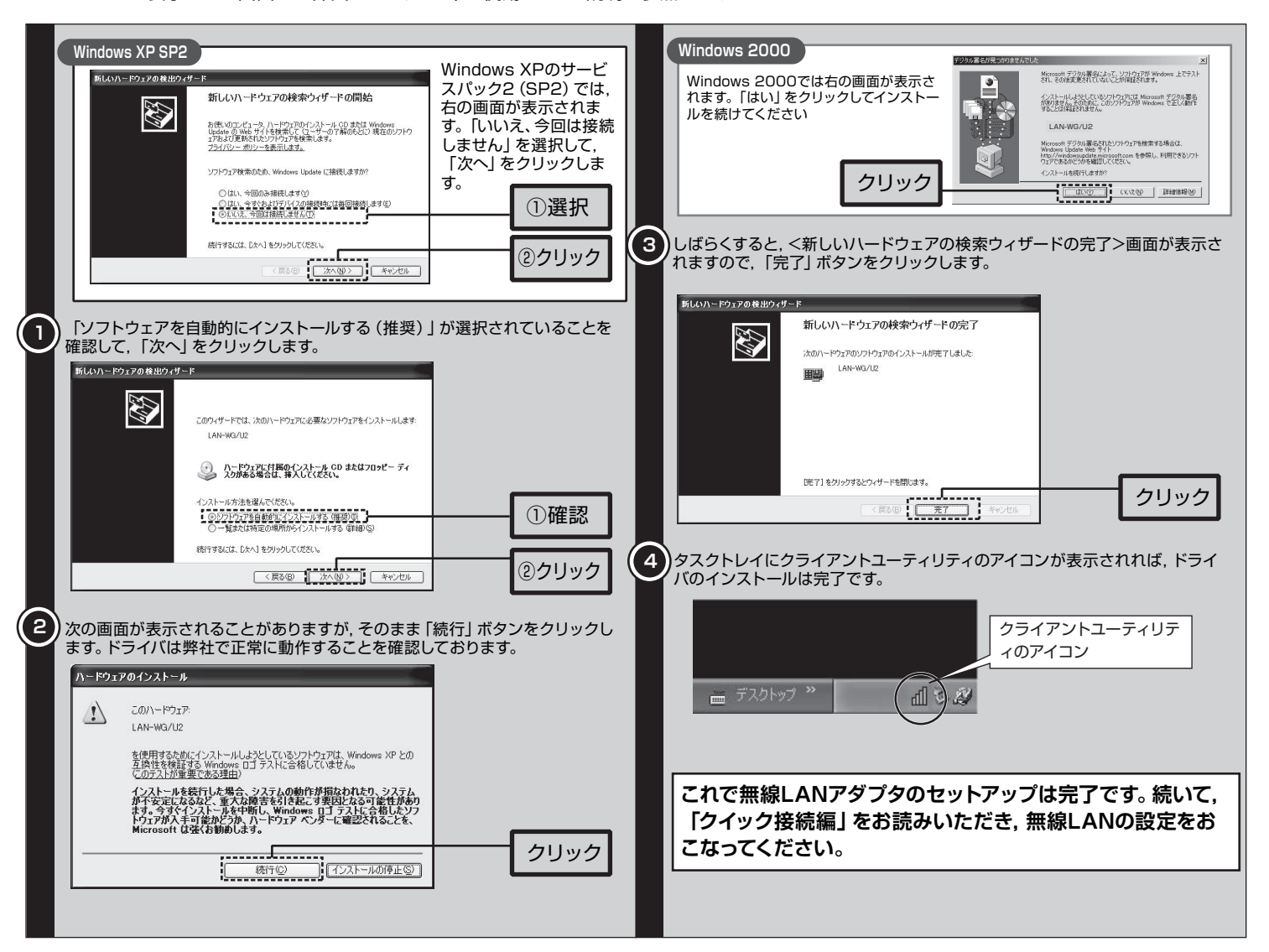

### ドライバとクライアントユーティリティのアンインストール

無線LANアダプタのドライバとクライアントユーティリティのアンインストールは,次の手順でおこないます。 無線LANアダプタを取り外した状態で作業を始めてください。

① [スタート]→[(すべての)プログラム]→[Logitec]→[LAN-WGU2]→[アンインストール]とたどります。

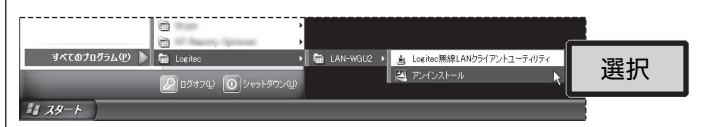

- アンインストールプログラムが自動的に起動します。
- ③ 「ファイルの削除の確認」 ダイアログが表示されますので、「OK」 をクリックします。

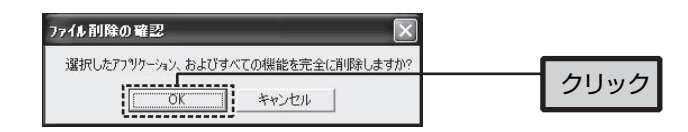

④ しばらくすると、「メンテナンスの完了」 画面が表示されます。「完了」 をクリックすると、 アンインストールは完了です。

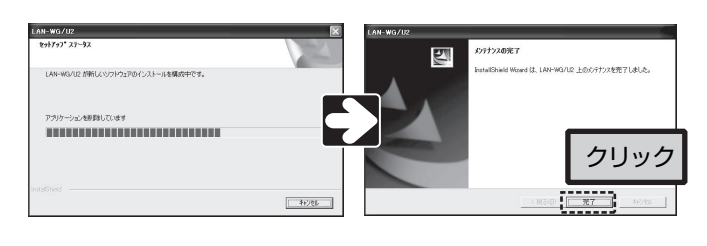

### 基本仕様

| 規格           | IEEE802.11g/b (無線LAN標準互換プロトコル)                                                                             |  |
|--------------|----------------------------------------------------------------------------------------------------|--|
| 転送スピード (理論値) | 最大 54Mbps                                                                                                  |  |
| 周波数帯域        | 2412~2472MHz (2.4GHz帯)                                                                                     |  |
| チャンネル        | 1~13ch                                                                                                    |  |
| 伝送方式         | IEEE802.11b: 直接拡散/スペクトラム拡散 (DS-SS方式)<br>IEEE802.11g: 直交周波数分散多重 (OFDM形式)                                    |  |
| 伝送速度         | 11g:54,48,36,24,18,12,11,9,6,5.5,2,1Mbps<br>11b:11,5.5,2,1Mbps                                             |  |
| アクセス方式       | インフラストラクチャ(アクセスポイント使用時)/アドホック                                                                              |  |
| アンテナ方式       | インテグレーテッドアンテナ                                                                                              |  |
| セキュリティ       | WPA2-PSK, WPA-PSK(TKIP, AES), WEP(128/64ビット)                                                               |  |
| 設定ユーティリティ    | Windows専用ソフトウェア                                                                                            |  |
| インターフェイス     | USB2.0(HighSpeed)/USB1.1(FullSpeed)                                                                        |  |
| 電源仕様(定格)     | 電圧:DC5V, 電流280mA                                                                                           |  |
| 対応機種         | PC/AT互換機 (DOS/V), NEC PC98-NXシリーズで<br>USB2.0/1.1ポートを持つ機種 (自作機を除く)                                          |  |
| 対応OS         | Windows XP Home Edition/Professional Service Pack 1以降<br>(x64 Editionは除く) /Windows 2000 (Service Pack 4以降) |  |
| 環境条件         | 動作時:温度0℃~40℃/湿度10%~90%(結露なきこと)<br>保管時:温度−10℃~+70℃/湿度10%~95%(結露なきこと)                                        |  |
| 外形寸法 (W×D×H) | 26mm (幅) × 77mm (奥行き) ×12mm (高さ)<br>(キャップ未装着時)                                                             |  |
| 質量           | 約15g (キャップ装着時)                                                                                             |  |

無線ブロードバンドルータ セットアップガイド (アダブタ導入編, LAN-WG/U2用) 2006年11月 第1版 (クロシテンク株式会社) © 2006 LOGITEC CORPORATION All rights reserved.